## Hilfestellung des Gesundheitswegweisers der Region Linz

## Bedienung der interaktiven Karte

## Wählen Sie auf der Startseite in der oberen Leiste "Interaktive Karte" aus:

|                      |                   |                   |                      |           | <b>A</b> A   |  |
|----------------------|-------------------|-------------------|----------------------|-----------|--------------|--|
| Gesundheitswegweiser |                   |                   |                      | Q         | Registrieren |  |
|                      |                   | +                 |                      |           | Anneiden     |  |
|                      | Gesundheitsführer | Interaktive Karte | Dienstleistungssuche | Downloads | Feedback     |  |

Es öffnet sich eine Einführungsseite in die interaktive Karte.

## Wählen Sie dann durch einen Klick die Einrichtungsart aus, die Sie suchen möchten:

| Gesundheitseinrichtungsarten:                        |                                                                                                    |
|------------------------------------------------------|----------------------------------------------------------------------------------------------------|
| • Arztpraxis: Finden Sie Hausärzte u                 | id Fachärzte in Ihrer Nähe.                                                                          |
| <ul> <li>Heil- und Hilfsmittelversorgung:</li> </ul> | ntdecken Sie Anbieter von Heil- und Hilfsmitteln wie Apotheken und medizinische Ausrüstungsverleihe. |
| • Pflegeeinrichtungen: Erfahren Sie                  | nehr über Pflegeeinrichtungen und Versorgungsdienste.                                                |
| • Therapeutisches Angebot: Suche                     | Sie nach Therapeuten und spezialisierten Therapieangeboten.                                          |
| • Selbsthilfegruppen: Suchen Sie no                  | ch Selbsthilfegruppen.                                                                               |
| Sonstige Einrichtungen: Finden Sie                   | andere Einrichtungen wie Krankenhäuser in Ihrer Nähe.                                                |
|                                                      |                                                                                                    |

Unter **"Sonstige Einrichtungen"** finden Sie die Einrichtungen, die hier nicht namentlich genannt sind.

Dadurch gelangen Sie zu der Karte Ihrer gewünschten Leistungserbringenden. (Hier im Beispiel wurde eine Arztpraxis gesucht)

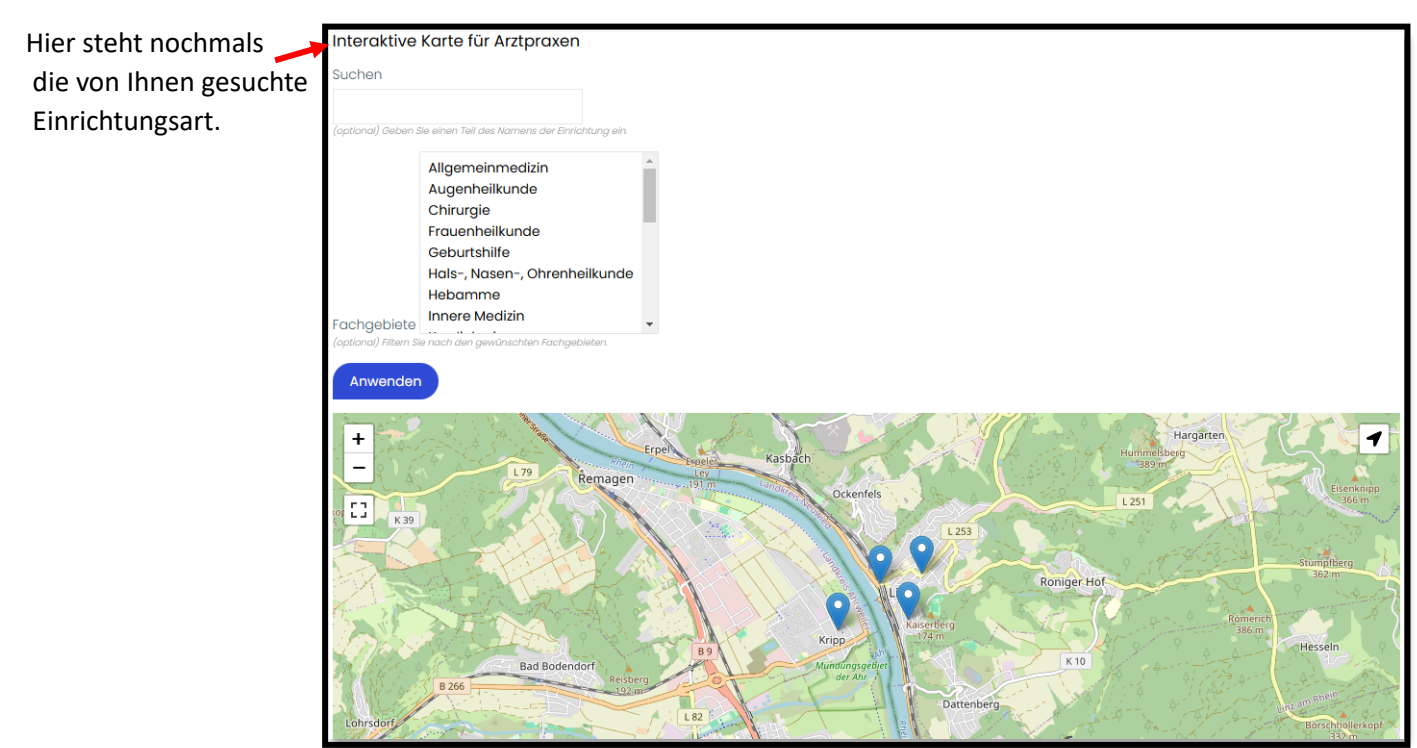

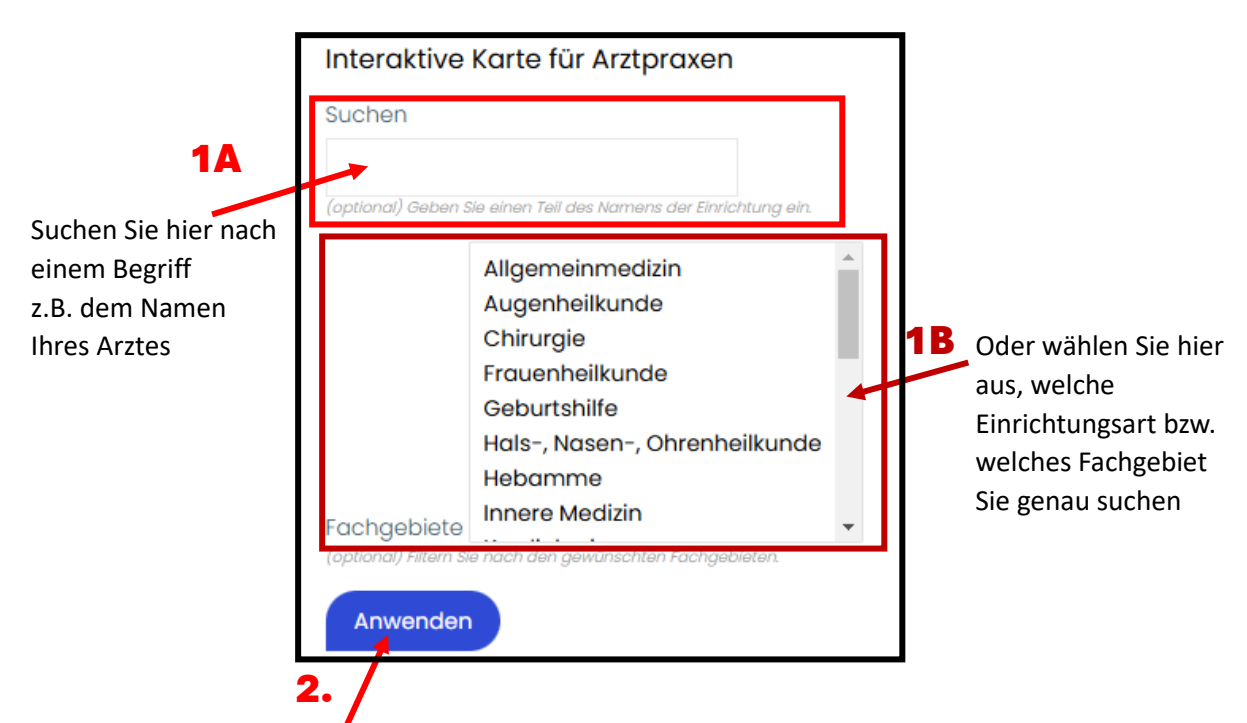

Auf dieser Seite haben sie **ZWEI** Möglichkeiten, das Suchergebnis genauer zu machen:

Klicken Sie dann auf "Anwenden", um Ihr Ergebnis folgendermaßen auf der Karte zu sehen:

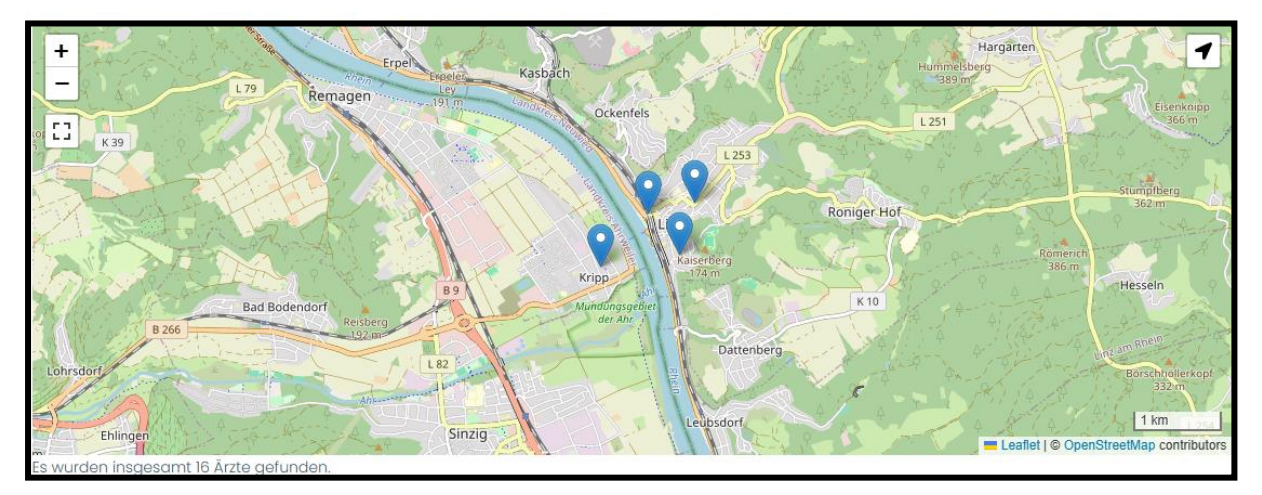

 Hier können Sie durch einen <u>Linksklick</u> mit Ihrer Maus auf das Symbol Ihrer gewünschten Einrichtungen den Namen angezeigt bekommen:

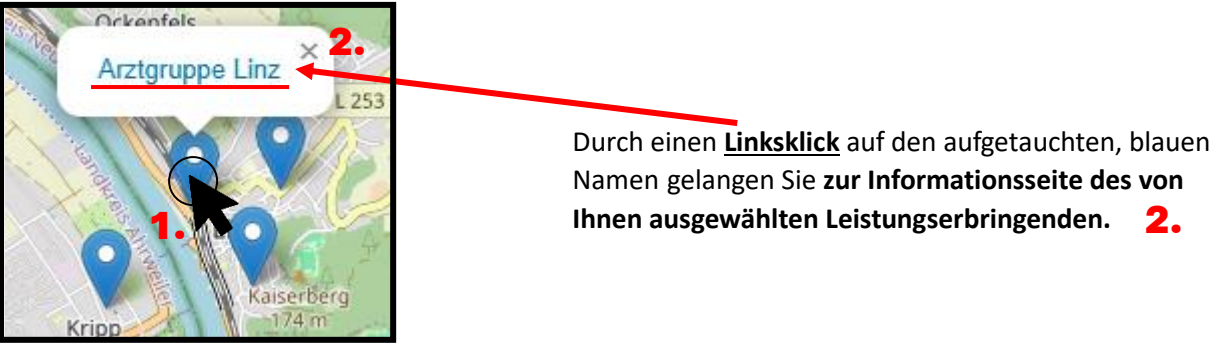